注文一覧

LION FX for iPhone

## メニューから【注文一覧】をタップすると、注文中の新規注文・決済注文が一覧表示されます。 ここから注文の変更・取消ができます。

| Hacomo 🕱     | 13.47                   | 56%              | $\rightarrow$ | メニュー画面が開きます。                                                                            |    |
|--------------|-------------------------|------------------|---------------|-----------------------------------------------------------------------------------------|----|
|              | ·····                   | 00/11            | í l           |                                                                                         |    |
|              | <u> 注文</u> 一覧           |                  | $\rightarrow$ | 検索条件を絞り込むことができます。                                                                       |    |
| 通貨ペア<br>注文日時 | 区分<br><sub>高買</sub> 両建  | 執行条件 Lot数        |               |                                                                                         |    |
| <b>Q</b> すべて |                         | ⑧ 新しい順 ▼         |               | 注文中の通貨ペア・注文日時・区分・売買・両建・執行条件・Lot数の7項目が一度に確認できま<br>左側の□にチェックを入れ、選択した複数の注文を一括で取り消すこともできます。 | す。 |
| GBP/IPY      | 売買                      | 指值 166 678    1( |               |                                                                                         |    |
| 04/22 13:46  |                         |                  | $\rightarrow$ |                                                                                         |    |
|              | 売買 あり                   | 指值 130 68/ 1/    |               | 注入内谷の詳細を確認 9 るには、<br>① 変調したい注意の行の トズクップします                                              |    |
| 04/22 13:46  | <mark>売</mark> 🤲 🗡      |                  |               | ①唯認したい注义の1]のエビダッノします。<br>②【注文詳細】たねいプレキオ                                                 |    |
|              | ①注文の行の                  | )上でタップ           |               | ②【注文詳細】をダウノしまり。<br>③【注文詳細】画面が表示されます                                                     |    |
| 04/22 13:46  | 頁                       |                  |               |                                                                                         |    |
|              |                         |                  |               |                                                                                         |    |
|              |                         |                  |               |                                                                                         |    |
|              |                         |                  |               | □ 注文目時 売買 Pini With With With With With With With Wit                                   |    |
|              |                         |                  |               |                                                                                         |    |
|              |                         |                  |               |                                                                                         |    |
|              |                         |                  |               | LUNDY<br>0422 13.40<br>法文変更した<br>10<br>法文変更した                                           |    |
|              |                         |                  |               | USD-PY 89 10 克爾 買 執行条件 指值<br>0422 13.47 法文取消                                            |    |
|              |                         |                  |               |                                                                                         |    |
|              |                         |                  |               |                                                                                         |    |
|              |                         |                  |               | 177.XVM部 第11991K<br>法文表付日時 2022/04/22 13:46:46                                          |    |
|              |                         |                  |               | トリガー価格 -                                                                                |    |
|              |                         |                  |               | トリガー日時 ・                                                                                |    |
|              |                         |                  |               |                                                                                         |    |
| i            | 選択した注文を一挑               | 舌取消              |               |                                                                                         |    |
|              |                         |                  |               | 選択した注文を一括取消                                                                             |    |
|              | <b>ア</b><br>ポジション一覧 注文一 | 覧 クイック注文 通常注文    |               |                                                                                         |    |

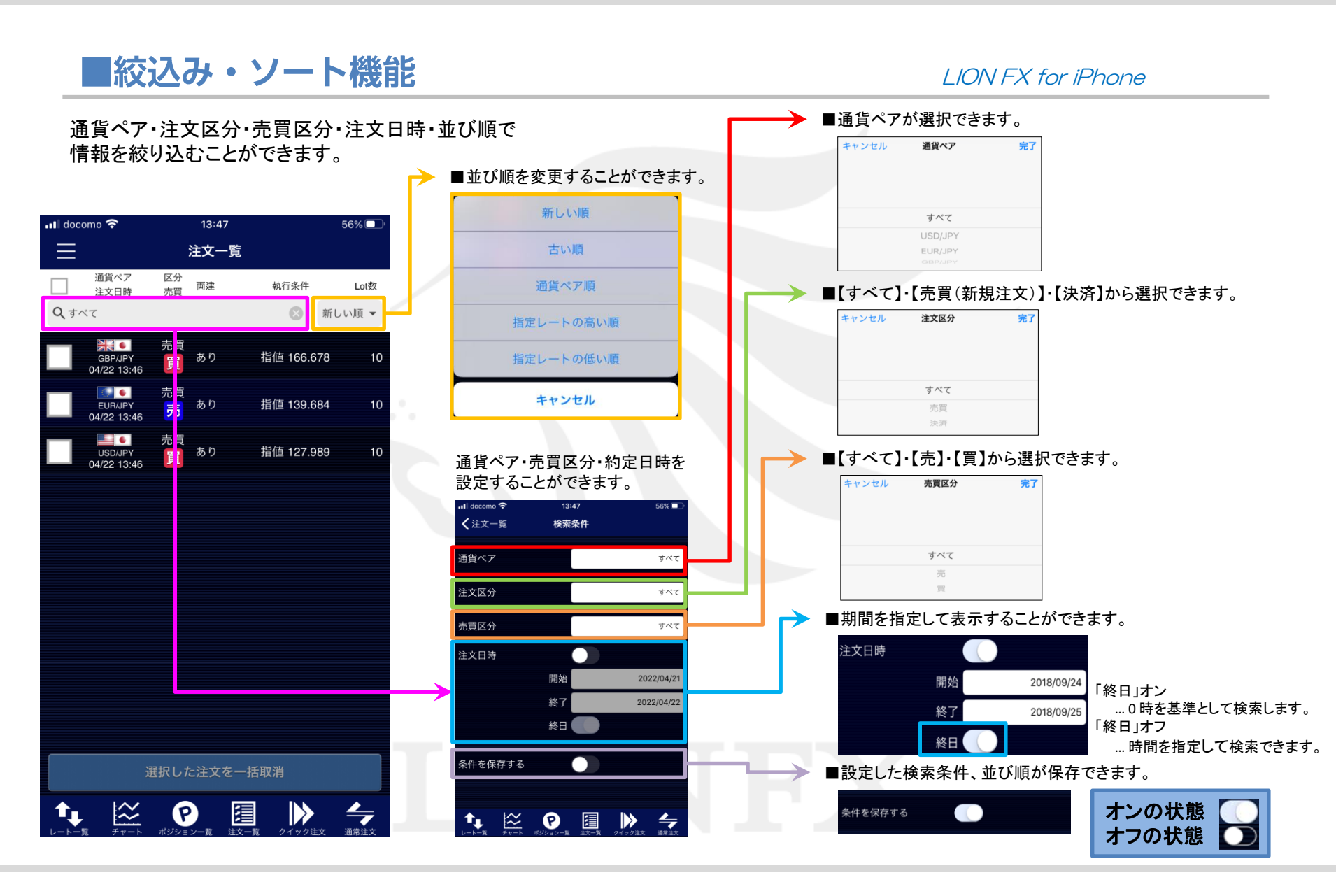

注文一覧

Þ